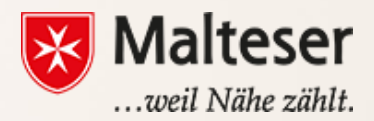

#### Malteser EDV-Training

Modul 6 : Excel und Google Tabelle

# Wozu kann man Excel oder Google Tabelle benutzen?

**Microsoft Excel** ist eine Software, mit der man Informationen speichern, organisieren und berechnen kann. Die Software ist sehr verbreitet, kostet aber etwas.

**Google Tabelle** ist eine online-basierte Anwendung von Google, die ungefähr die selben Funktionen hat wie Excel. Wie alles von Google ist die Anwendung kostenlos. Du brauchst nur eine Verbindung mit dem Internet, um sie zu benutzen.

Die Programme sind zum Beispiel sehr praktisch, um Budgets zu kalkulieren oder einen Urlaub zu planen, da man mit ihnen Informationen strukturieren und Ausgaben kalkulieren kann.

Von Arbeitnehmern wird oft erwartet, dass man Google Tabelle und Excel benutzen kann.

#### Die verschiedenen Funktionen von Excel

#### 1. Organisieren und Speichern von Kontaktdaten 2. Erstellen von Rechnungen

|   | А              | B            | с                 | D             | E                                   | F                                    |
|---|----------------|--------------|-------------------|---------------|-------------------------------------|--------------------------------------|
| 1 |                | Art          | Club Co           | ontact Ir     | nformat                             | ion                                  |
| 2 | Name           | Phone number | Email address     | Date of birth | Age as of<br>September 1st,<br>2011 | Which day<br>your chil<br>able to at |
| 3 | Ally Lannister | 9199540303   | lioness@email.com | 8/12/2000     | 11                                  | Monday,<br>Wednesday                 |
| 4 | Tolsius Mail   | 0405555042   | likali@amail.com  | 4/5/2004      | 10                                  | Mandau                               |
| 5 | raniya nolt    | 5135556043   | knougemail.com    | 4/5/2001      | 10                                  | wonuay                               |
|   | Leopold Loeven | 919-475-9340 | aloeven@email.com | 4/2/2002      | 9                                   | Monday                               |

|    | A               | в                                         | C          | U          | E        |
|----|-----------------|-------------------------------------------|------------|------------|----------|
| 1  | Valkarian       | Digital: IT Department I                  | Invoice Oi | rder Form  | า        |
| 2  |                 |                                           |            |            |          |
| 3  | ITEM #          | DESCRIPTION                               | QUANTITY   | UNIT PRICE | TOTAL    |
| 5  | 8413            | Eforcity 100ft Cat5 Cat5e RJ45 Patch Ethe | 30         | 5.00       | 150.00   |
| 6  | 2165            | V082 VPN Router- 8-port switch            | 1          | 230.00     | 230.00   |
| 7  | 8759            | HP ProLiant - ML350 G6 Special Server - 4 | 2          | 1,282.00   | 2,564.00 |
| 8  | 2189            | Corsair XMS2 4 GB : 2 x 2 GB Memory - 0   | 8          | 57.00      | 456.00   |
| 9  | 5681            | Lenovo H420 - 7752 - 4 GB RAM - 2.7 GH    | 12         | 330.00     | 3,960.00 |
| 10 | 8970            | Razer Naga Molten Special Edition - 17-bt | 6          | 42.00      | 252.00   |
| 11 |                 |                                           |            |            |          |
| 12 |                 |                                           |            |            |          |
| 13 |                 |                                           |            |            |          |
| 14 |                 |                                           |            |            |          |
| 15 |                 |                                           |            |            |          |
| 16 |                 |                                           |            |            |          |
| 17 |                 |                                           |            |            |          |
| 18 | Total           |                                           |            |            | 7,612.00 |
| 19 |                 |                                           |            |            |          |
| 20 | Sales Tax: 7.5% |                                           |            |            |          |

#### 3. Berechnung von Budgets

|    | A                    | В        | С                | D                  |                              |
|----|----------------------|----------|------------------|--------------------|------------------------------|
| 1  |                      |          | Classro          | oom Budget: Fall 2 | 2012                         |
| 2  |                      |          |                  |                    |                              |
| 3  | Item                 | Price    | Туре             | To be reimbursed?  | Description                  |
| 4  | New boombox          | \$69.99  | Other            | No                 |                              |
| 5  | Rolling plastic bins | \$42.78  | Storage          | Yes                | Will use for storing flat it |
| 6  | Pastels              | \$71.80  | Art Supply       | Yes                |                              |
| 7  | Tissues              | \$31.23  | Classroom Supply | No                 |                              |
| 8  | Clothespins          | \$15.10  | Classroom Supply | No                 | To use for hanging art to    |
| 9  | Clothesline          | \$21.14  | Classroom Supply | No                 | To use for hanging art to    |
| 10 | Water Colors         | \$67.00  | Art Supply       | Yes                |                              |
| 11 | Total                | \$319.04 |                  |                    |                              |
| 12 |                      |          |                  |                    |                              |
| 13 |                      |          |                  |                    |                              |
| 14 |                      |          |                  |                    |                              |
| 15 | Budget for Fall      | \$300.00 |                  | New Stools         |                              |
| 16 | Budget for Spring    | \$350.00 |                  | Price per unit     |                              |
| 17 | Total for 2012-13    |          |                  | # of Students      |                              |
| 18 |                      |          |                  | Total              |                              |
| 19 |                      |          |                  |                    |                              |
| 20 |                      |          |                  |                    |                              |
| 21 |                      |          |                  |                    |                              |
| 22 |                      |          |                  |                    |                              |
| 23 |                      |          |                  |                    |                              |

#### 4. Berechnung von Statistiken

|    | A             | В                                     | с    | D      | E    | F      | G                                                                                                    | н      |
|----|---------------|---------------------------------------|------|--------|------|--------|----------------------------------------------------------------------------------------------------|--------|
| 1  |               | Exercise Log                          |      |        |      |        |                                                                                                    |        |
| 2  | Date:         |                                       | Day: |        |      |        |                                                                                                    |        |
| 3  | _             | EXERCISES                             | SE   | T1     | SE   | Т2     | SET                                                                                                    | 3      |
| 4  | Upper<br>Body |                                       | REPS | WEIGHT | REPS | WEIGHT | REPS                                                                                                    | WEIGHT |
| 5  | 1.            | Bench Press                           | 14   | 65     | 12   | 75     | 10                                                                                                    | 80     |
| 6  | 2.            | Bench Press (Decline)                 | 10   | 60     | 8    | 70     | 6                                                                                                    | 80     |
| 7  | 3.            | Cable Cross                           | 12   | 50     | 10   | 55     | 8                                                                                                    | 60     |
| 8  | 4.            | Seated Row                            | 20   | 50     | 15   | 60     | 10                                                                                                    | 80     |
| 9  | 5.            | Upright Row                           | 14   | 65     | 12   | 75     | 10                                                                                                    | 80     |
| 10 | 6.            | Shoulder Press                        |      |        |      |        |                                                                                                    |        |
| 11 | 7.            | Hammer Curls                          |      |        |      |        |                                                                                                    |        |
| 12 | 8.            | Triceps Extension                     |      |        |      |        |                                                                                                    |        |
| 13 | 9.            | Triceps Lift                          |      |        |      |        |                                                                                                    |        |
| 14 |               | · · · · · · · · · · · · · · · · · · · |      |        |      |        |                                                                                                    |        |
| 15 |               |                                       |      |        |      |        |                                                                                                    |        |
| 16 |               |                                       |      |        |      |        |                                                                                                    |        |
|    |               |                                       |      |        |      |        | Contraction of the second second second second second second second second second second second second second s |        |

### Die Benutzeroberfläche

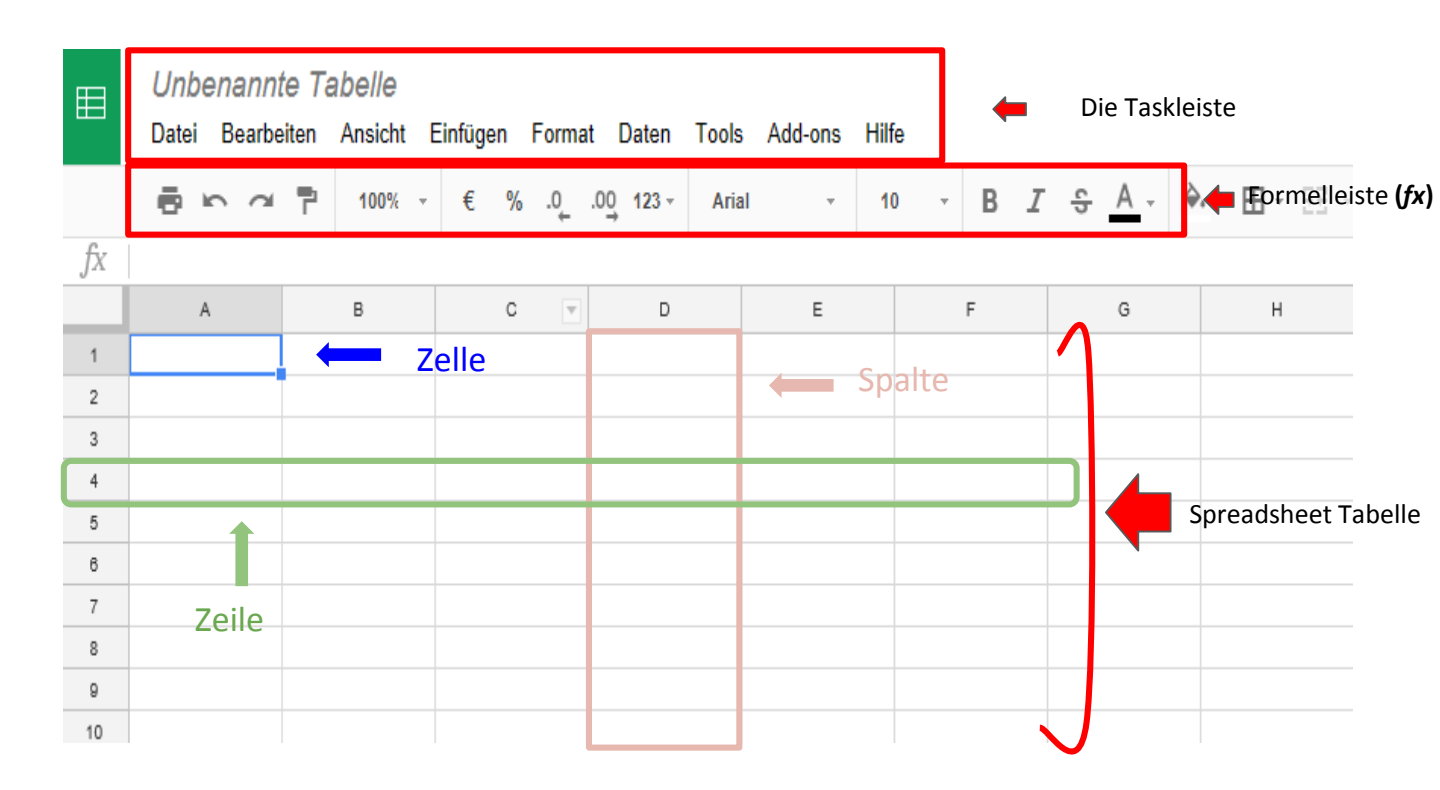

Malteser Hilfsdienst e.V - Diözese München-Freising – Malteser Mentoring – www.malteser-jobmentoring-muenchen.de 4

#### Die Zellen

Jede Tabelle besteht aus tausenden Vierecken, die **Zellen** genannt werden. Eine Zelle ist der Knotenpunkt zwischen einer **Spalte** und einer **Zeile**. Die Spalten werden durch **Buchstaben** identifiziert (**A**, **B**, **C**), und die Zeilen durch **Nummern** (**1**, **2**, **3**).

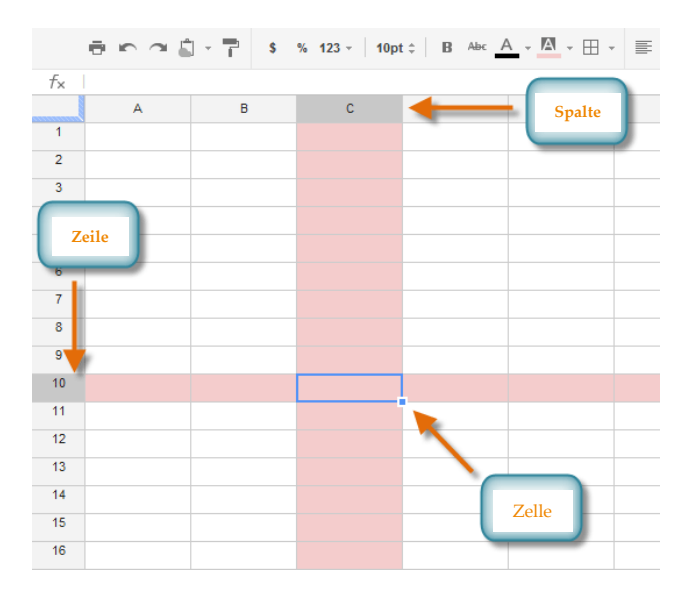

Jede Zelle hat ihren eigenen Namen (Zellen-Adresse). In diesem Beispiel ist die ausgewählte Zelle in der **Spalte C** und der **Zeile 10**. Ihre Adresse ist also **C10**. Der Spalten- und Zeilenname der ausgewählten Zelle wird **dunkler** angezeigt.

### Die Zellenauswahl

| f× | 5/6/2012  |         |
|----|-----------|---------|
|    | A         | В       |
| 1  |           |         |
|    | Date      | Sales   |
| 2  | 5/6/2012  | 100     |
| 3  | 5/7/2012  | 121     |
| 4  | 5/8/2012  | 86      |
| 5  | 5/9/2012  | \$25.00 |
| 6  | 5/10/2012 | 154     |
| 7  | 5/11/2012 | 110     |
| 8  | 5/12/2012 | 80      |
|    |           |         |

Du kannst auch mehrere Zelle gleichzeitig auswählen. Eine Gruppe von Zellen wird eine **Zellengruppe** genannt. Du benennst eine Zellengruppe mit der ersten und letzten Zelle der Gruppe. Zum Beispiel, eine Zellengruppe, die die Zellen A2, A3, A4, A5, A6, A7und A8 beinhaltet wird **A2:A8 geschrieben** (in blau ausgewählt)

Um eine Zelle auszuwählen: Linksklick auf einer Zelle in der Tabelle.

Oder du benutzt die Pfeiltasten, um dich zu bewegen.

Um eine Gruppe auszuwählen:

- 1. Linksklick auf die Startzelle und gedrückt halten
- 2. Den Mauszeiger bis über die letzte Zelle ziehen
- 3. Dann die linke Maustaste loslassen

#### Der Zelleninhalt

Jede Information, die du in die Tabelle schreibst, wird in einer Zelle gespeichert. Dabei kann es sich um verschiedene Arten von Inhalten handeln, einschließlich **Text, Layout, Formeln und Funktionen.** 

Text: z.B. Buchstaben, Nummern oder Datum

**Formatierungseigenschaften** ändern die Art wie Buchstaben, Zahlen, und Datum angezeigt werden, z.B. Zahlen in Prozent können als 0.15 oder 15% angezeigt werden. Es ist auch möglich die Hintergrundfarbe von Zellen zu ändern.

Zellen können <u>Formeln und Funktionen</u> beinhalten, die Werte berechnen. In unserem Beispiel, die Formel =SUMME(B2:B8) summiert den Wert jeder Zelle in der Zellengruppe B2:B8 und legt die Summe in Zelle B9.

| f× |           |       |                     |
|----|-----------|-------|---------------------|
|    | A         | В     | С                   |
| 1  |           |       |                     |
|    | Date      | Sales | Percentage of Total |
| 2  | 5/6/2012  | 100   | 0.4                 |
| 3  | 5/7/2012  | 121   | 0.75                |
| 4  | 5/8/2012  | 86    | 0.21                |
| 5  | 5/9/2012  | 25    | 0.15                |
| 6  | 5/10/2012 | 154   | 0.88                |
| 7  | 5/11/2012 | 110   | 0.68                |
| 8  | 5/12/2012 | 80    | 0.45                |
| 9  |           |       |                     |

| f× |        |          |                     |
|----|--------|----------|---------------------|
|    | A      | В        | С                   |
| 1  |        |          |                     |
|    | Date   | Sales    | Percentage of Total |
| 2  | May 6  | \$100.00 | 40%                 |
| 3  | May 7  | \$121.00 | 75%                 |
| 4  | May 8  | \$86.00  | 21%                 |
| 5  | May 9  | \$25.30  | 15%                 |
| 6  | May 10 | \$154.00 | 88%                 |
| 7  | May 11 | \$110.00 | 68%                 |
| 8  | May 12 | \$80.00  | 45%                 |

|   | f× | =SUM(B2:B8) |          |                   |
|---|----|-------------|----------|-------------------|
|   |    | A           | В        | С                 |
|   | 1  |             |          |                   |
|   |    | Date        | Sales    | Percentage of Tot |
|   | 2  | May 6       | \$100.00 | 40%               |
|   | 3  | May 7       | \$121.00 | 75%               |
| - | 4  | May 8       | \$86.00  | 721%              |
| - | 5  | May 9       | \$25.30  | 15%               |
|   | 6  | May 10      | \$154.00 | 88%               |
|   | 7  | May 11      | \$110.00 | 68%               |
|   | 8  | May 12      | \$80.00  | 45%               |
|   | 9  | Total Sales | \$676.30 |                   |
|   | 10 |             |          |                   |
|   |    |             |          |                   |
|   |    |             |          |                   |

# Zelleninhalte eingeben

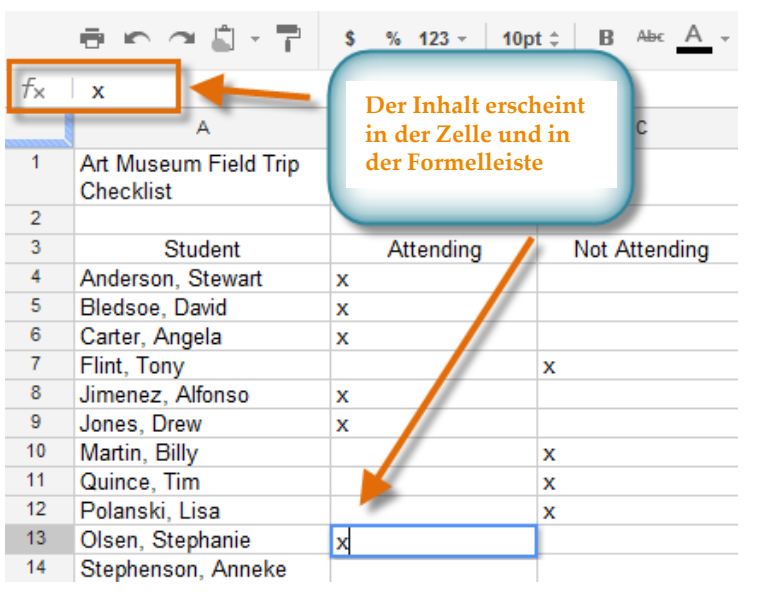

- 1. Alle gewünschte Zellen auswählen.
- Inhalt in die ausgewählten Zellen tippen und Eingabe drücken. Der Inhalt erscheint in der Zelle und in der Formelleiste. Du kannst Inhalte auch in der Formelleiste eingeben und editieren.
- Drücke die Entfernen Taste oder Backspace auf der Tastatur zum Löschen von Inhalten.

### Zelleninhalte kopieren (oder ausschneiden) & einfügen

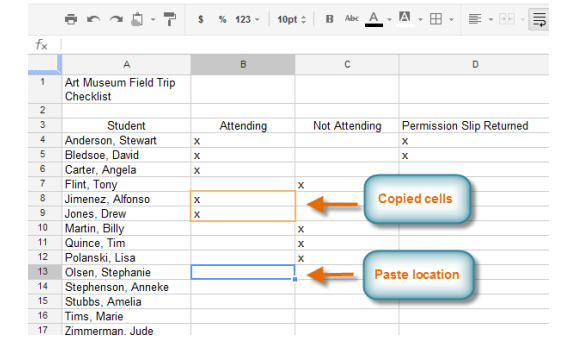

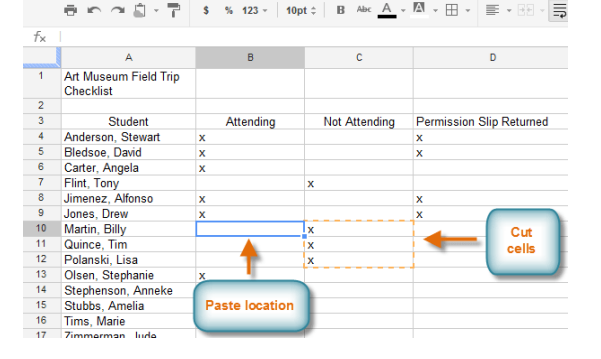

#### **Eine Zelle kopieren:**

 Die zu kopierende(n) Zelle(n) auswählen.
 Ctrl+C (Windows) oder Command+C (Mac) auf deiner Tastatur drücken, um die Zelle(n) zu kopieren.
 Die Zelle(n) auswählen, in die du die kopierte(n) Zelle(n) einfügen möchtest. Die kopierte(n) Zelle(n) werden jetzt mit

einen Rahmen angezeigt. 4. Ctrl+V (Windows) oder Command+V (Mac) auf deiner Tastatur drücken, um die Zelle(n) einzufügen.

#### Im Gegensatz dazu verschiebt "ausschneiden

#### und einfügen" Inhalte zwischen Zellen:

 Zelle(n) auswählen, die du ausschneiden willst
 Ctrl+X (Windows) oder Command+X (Mac) drücken, um die Zelle(n) auszuschneiden. Der Zelleninhalt wird bis zum Einfügen auf seinem ursprünglichen Ort bleiben.
 Die Zelle(n) auswählen, in die du die Zelle(n) einfügen willst. Die ausgeschnittene(n) Zelle(n) haben jetzt einen Rahmen um sich.

4. **Ctrl+V** (Windows) oder **Command+V** (Mac) auf deiner Tastatur drücken, um die Zelle(n) **einzufügen**.

### Zellen ziehen & ablegen

| 2  |                   |           |               |      |
|----|-------------------|-----------|---------------|------|
| 3  | Student           | Attending | Not Attending | Perm |
| 4  | Anderson, Stewart | х         |               | x    |
| 5  | Bledsoe, David    | х         |               | х    |
| 6  | Carter, Angela    | х         |               |      |
| 7  | Flint, Tony       |           | X m           |      |
| 8  | Jimenez, Alfonso  | х         | \$7           | x    |
| 9  | Jones, Drew       | х         |               | x    |
| 10 | Martin. Billv     | х         |               |      |

| 2  |                   |           |               |      |
|----|-------------------|-----------|---------------|------|
| 3  | Student           | Attending | Not Attending | Pern |
| 4  | Anderson, Stewart | x         |               | х    |
| 5  | Bledsoe, David    | x         |               | x    |
| 6  | Carter, Angela    | x         |               |      |
| 7  | Flint, Tony       | (7)       | х             |      |
| 8  | Jimenez, Alfonso  | х         |               | x    |
| 9  | Jones, Drew       | x         |               | x    |
| 10 | Martin, Billy     | x         |               |      |

Als Alternative zu "ausschneiden und einfügen" kannst du auch die Zellen **ziehen und ablegen,** um ihre Inhalte zu verschieben.

1. Wähle eine Zelle aus, und bewege die Maus auf einen äußeren Rand der blauen Box. Der Mauszeiger wird sich in eine **Hand** ändern.

2. Linke Maustaste drücken, gedrückt halten und die Zelle zum Ziel ziehen

3. Linke Maustaste loslassen, um die Zelle am neuen Ort **abzulegen**.

# Eine Spalte ausfüllen: Mehrere Zellen auswählen

| Not Attending | Permission Slip Returned                                                                                                | Chaperon           |
|---------------|----------------------------------------------------------------------------------------------------|--------------------|
|               | x                                                                                                    | x                  |
|               | х                                                                                                    | 1                  |
|               |                                                                                                    |                    |
|               |                                                                                                    |                    |
|               | x                                                                                                    |                    |
|               | x                                                                                                    | x                  |
|               |                                                                                                    |                    |
|               |                                                                                                    |                    |
|               |                                                                                                    |                    |
|               |                                                                                                    |                    |
|               | -                                                                                                    | -                  |
|               |                                                                                                    |                    |
|               |                                                                                                    |                    |
|               |                                                                                                    |                    |
|               |                                                                                                    |                    |
| Not Attending | Permission Slip Returned                                                                                                | Chaperon           |
| Not Attending | Permission Slip Returned                                                                                                | Chaperon<br>x      |
| Not Attending | Permission Slip Returned<br>x                                                                                           | Chaperon<br>x      |
| Not Attending | Permission Slip Returned<br>x<br>x<br>x                                                                                 | Chaperon<br>x      |
| Not Attending | Permission Slip Returned<br>x<br>x<br>x<br>x                                                                            | Chaperon<br>x      |
| Not Attending | Permission Slip Returned<br>x<br>x<br>x<br>x<br>x<br>x                                                                  | Chaperon<br>x      |
| Not Attending | Permission Slip Returned<br>x<br>x<br>x<br>x<br>x<br>x<br>x<br>x                                                        | Chaperon<br>x      |
| Not Attending | Permission Slip Returned<br>x<br>x<br>x<br>x<br>x<br>x<br>x<br>x<br>x<br>x                                              | Chaperon<br>x<br>x |
| Not Attending | Permission Slip Returned<br>x<br>x<br>x<br>x<br>x<br>x<br>x<br>x<br>x<br>x<br>x<br>x<br>x<br>x<br>x<br>x                | Chaperon<br>x<br>x |
| Not Attending | Permission Slip Returned<br>x<br>x<br>x<br>x<br>x<br>x<br>x<br>x<br>x<br>x<br>x<br>x<br>x<br>x<br>x<br>x<br>x<br>x<br>x | Chaperon x         |
| Not Attending | Permission Slip Returned<br>x<br>x<br>x<br>x<br>x<br>x<br>x<br>x<br>x<br>x<br>x<br>x<br>x                               | Chaperon x         |
| Not Attending | Permission Slip Returned<br>x<br>x<br>x<br>x<br>x<br>x<br>x<br>x<br>x<br>x<br>x<br>x<br>x<br>x<br>x<br>x                | Chaperon x         |
| Not Attending | Permission Slip Returned<br>x<br>x<br>x<br>x<br>x<br>x<br>x<br>x<br>x<br>x<br>x<br>x<br>x<br>x<br>x<br>x<br>x<br>x<br>x | Chaperon x         |
| Not Attending | Permission Slip Returned<br>x<br>x<br>x<br>x<br>x<br>x<br>x<br>x<br>x<br>x<br>x<br>x<br>x                               | Chaperon x         |

Manchmal wirst du den Zelleninhalt in mehrere andere Zellen deiner Tabelle kopieren wollen. Du könntest den Inhalt kopieren und einzeln in jede Zelle einfügen, aber es wird dich viel Zeit kosten. Du kannst stattdessen **Zellen ausfüllen** benutzen, um schnell den Inhalt einer Zelle zu **kopieren** und ihn in mehrere Zellen der selben Spalte oder Zeile **einzufügen**. Wähle die Zelle aus, die du kopieren möchtest. **Zellen ausfüllen** erscheint als kleines Kreuz In der <u>rechten unteren</u> <u>Zellenecke</u>.

1. Bewege die Maus auf **Zellen ausfüllen.** Der Mauszeiger wird sich in ein **schwarzes Kreuz** verwandeln.

2. Auf Zellen ausfüllen **klicken, gedrückt halten** und den Mauszeiger auf die gewünschten Zellen **bewegen**. Eine **gestrichelte schwarze Zeile** wird um die Zellen herum erscheinen.

3. Die linke Maustaste **loslassen**, um die ausgewählten Zellen **auszufüllen**.

# Excel Übungstabelle: Übung 0 – Inhalt hinzufügen

1. Excel Übungstabelle öffnen und das Blatt "Inhalt hinzufügen" öffnen

Folgende Daten eingeben und organisieren:
 Namen der Spalten: Mein Lieblingsessen, Herkunftsland, Vegetarisch
 Daten: Italien, U.S.A., Currywurst, Tomaten Mozzarella, Beef Burger & Chips, Münchner
 Schnitzel, Indien, Großbritannien, Deutschland, Ja, Nein, Fish und Chips

3. Öffne ein neues Blatt in derselben Tabelle.
Lege eine neue Spalte "Muttersprache Englisch" an.
Kopiere die Inhalte aus der Spalte "Land" der vorherigen Tabelle und füge sie in eine Spalte auf dem neuen Blatt ein (*verschiedene Methoden üben!*).
Gib der Spalte wie in der vorherigen Tabelle den Namen "Land".
Füge dann der Tabelle hinzu, ob das Land Englisch als Muttersprache hat, indem du Ja oder Nein schreibst.

#### Zellen formatieren

Höhe und Breite von Zeilen und Spalten verändern

Bewege den Mauszeiger zwischen die Nummern von zwei Zeile / die Buchstaben von zwei Spalten. Ein Zeichen wie auf der Abbildung unten erscheint. Lass die linke Maustaste gedrückt und bewege dich nach unten / oben oder nach links / rechts, bis die Zeile / die Spalte die gewünschte Größe erreicht hat.

|   | А              | В           |        |        | ( | Largeur: 10,71 | (80 pixels) |
|---|----------------|-------------|--------|--------|---|----------------|-------------|
| 1 | Hauteur: 15.00 | (20 pixels) | n lous | · COBE | + | + F            | G           |
| 2 | Hudtean 15,00  | (20 pixels) |        |        |   |                |             |
| 3 | •              |             |        |        |   |                |             |
| л |                |             |        |        | 1 |                |             |

#### Zellen formatieren Einfügen und Löschen von Zeilen/Spalten

<u>Einfügen:</u> Bewege deinen Mauszeiger auf den Titel der Zeile / Spalte vor der du eine neue einfügen willst. Drücke die rechte Maustaste und wähle "Zellen einfügen". Eine neue Zeile / Spalte wird vor der von dir gewählten Zeile / Spalte erscheinen.

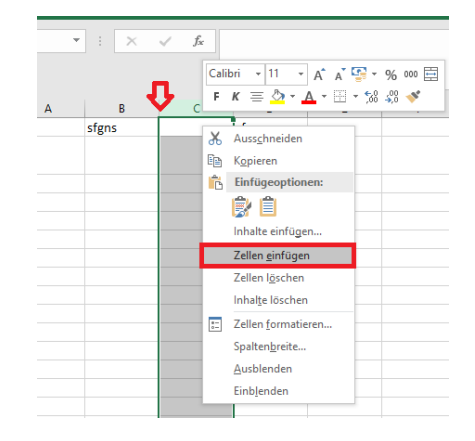

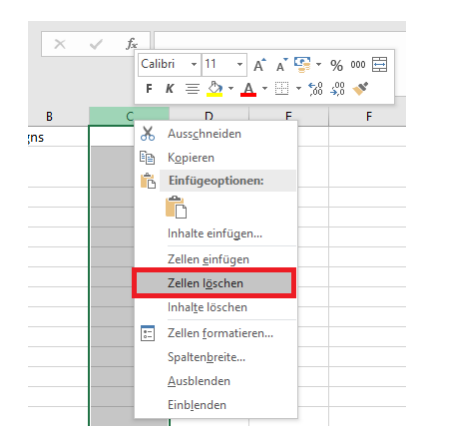

<u>Löschen</u>: Wähle die ganze Zeile / Spalte aus, die du löschen willst. Mache einen Rechtsklick und wähle "Zellen löschen" aus

#### Zellen formatieren Teilen und Verbinden von Zellen:

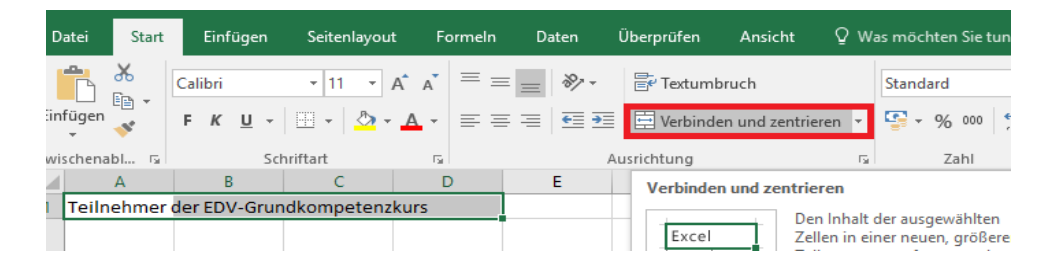

Wähle die Zellen aus, die du verbinden willst. Klicke dann in dem Menü auf "verbinden und zentrieren".

Um Zellen zu teilen ist es genau derselbe Vorgang. Die Option "Verbinden und zentrieren" wird die Zellen teilen.

! Achtung: Wenn manche von deinen Zellen verbunden sind, werden manche Optionen wie Sortieren oder Filtern nicht mehr funktionieren. Wenn du diese Funktionen benutzen willst, und nicht mehr weißt, wo deine verbundene Zellen sind, kann das sehr nervig sein... !

#### **Zellen formatieren** Größe, Stil und Farbe des Zellentextes ändern

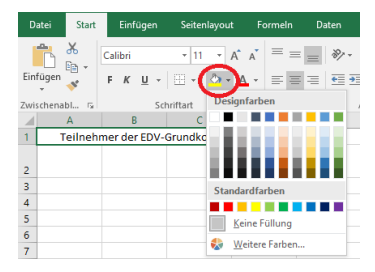

Mit dieser Option kannst du die Farbe der Zelle ändern

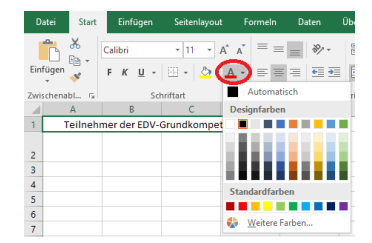

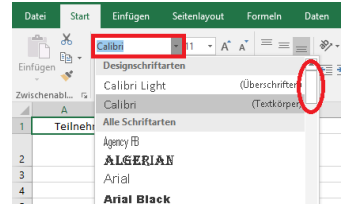

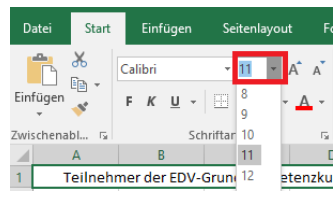

Mit dieser Option kannst du die Schriftart verändern. Es gibt hunderte von verschiedenen Möglichkeiten! Mit dieser Option kannst du die Farbe des Textes innerhalb der Zelle verändern.

Mit dieser Option kannst du die Größe der Schrift verändern.

#### **Zellen formatieren** Anpassen der Ausrichtung des Texts

#### Werkzeug **"vertikal ausrichten"** benutzen, um Inhalte in der Zelle zu positionieren 1) *oben 2) in der Mitte 3) unten in der Zelle*

| ⊞  | <i>Unbenann</i><br>Datei Bearbe | te Tabelle<br>eiten Ansicht I | ☆ ∎<br>Einfügen Form | at Daten To       | ools Add-ons | Hilfe Alle Änderur | ngen <mark>in Dri</mark> ve ge | speichert                    |
|----|---------------------------------|-------------------------------|----------------------|-------------------|--------------|--------------------|--------------------------------|------------------------------|
|    | 御ちる                             | <b>1</b> 00% -                | € % .0_              | .0 <u>0</u> 123 - | Arial -      | 10 · B I           | <u>-</u>                       | ♦ • 田 • EE • 王 • T • H • ♥ • |
| fx |                                 |                               |                      |                   |              |                    |                                | ∓ ÷ ±                        |
|    | A                               | В                             | c ·                  | ▶ E               | F            | G                  | н                              |                              |
| 1  |                                 |                               |                      |                   |              |                    |                                |                              |
| 2  |                                 |                               | 1                    |                   |              |                    |                                | $\sim$                       |
| 3  |                                 |                               | T                    |                   |              |                    |                                | (1) / (3)                    |
| 4  |                                 |                               |                      |                   |              |                    |                                |                              |
| 5  |                                 |                               |                      |                   |              |                    |                                | (2)                          |
| 6  |                                 |                               |                      |                   |              |                    |                                |                              |
| 7  |                                 |                               |                      |                   |              |                    |                                |                              |
| 8  |                                 |                               |                      |                   |              |                    |                                |                              |
| 9  |                                 |                               |                      |                   |              |                    |                                |                              |
| 10 |                                 |                               |                      |                   |              |                    |                                |                              |

### Zellen und Zeilen verändern

Anpassen der Ausrichtung des Texts

Werkzeug **"horizontal ausrichten"** benutzen, um Inhalte in der Zelle zu positionieren 1) *links* 2) *in der Mitte* 3) *rechts* 

| ▦  | <i>Unbenann</i><br>Datei Bearbe | <i>te Tabelle</i><br>eiten Ansicht | ☆ ∎<br>Einfügen Form | at Daten          | Tools Add-ons | Hilfe Alle Änder | rungen in Drive gespeichert |                        |
|----|---------------------------------|------------------------------------|----------------------|-------------------|---------------|------------------|-----------------------------|------------------------|
|    | ゆちん                             | <b>T</b> 100% -                    | € % .0_              | .0 <u>0</u> 123 - | Arial -       | 10 - B           | I & <u>A</u> · 🗎 · 🖽 · 🖽    | × <u>≡</u> × ⊤ × ⊨ × ≫ |
| fx |                                 |                                    |                      |                   |               |                  |                             | <b>E E E</b>           |
|    | A                               | в                                  | c                    | • E               | F             | G                | н                           | К                      |
| 1  |                                 |                                    |                      |                   |               |                  |                             | T                      |
| 2  |                                 |                                    |                      |                   |               |                  |                             |                        |
| 3  |                                 |                                    |                      |                   |               |                  |                             |                        |
| 4  |                                 |                                    |                      |                   |               |                  |                             |                        |
| 5  |                                 |                                    |                      |                   |               |                  |                             |                        |
| 6  |                                 |                                    |                      |                   |               |                  |                             |                        |
| 7  |                                 |                                    |                      |                   |               |                  |                             |                        |
| 8  |                                 |                                    |                      |                   |               |                  |                             |                        |
| 10 |                                 |                                    |                      |                   |               |                  |                             |                        |
| 11 |                                 |                                    |                      |                   |               |                  |                             |                        |

18

### Zellen formatieren

Hinzufügen von Rahmen und Hintergrundfarbe zu den Zellen

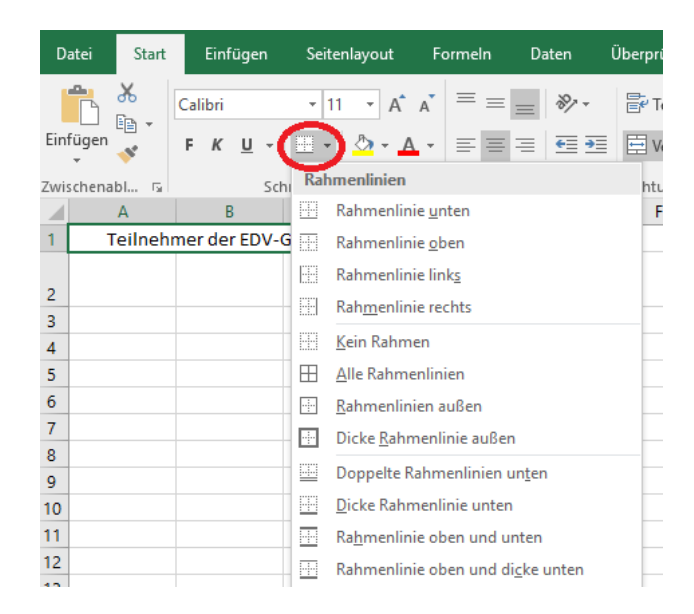

Mit dieser Option kannst du Rahmenlinien hinzufügen oder löschen

# Schritt Rückgängig machen

| ▦  | <i>Unbenannt</i><br>Datei Bearbe | rmat Daten     |      |                   |
|----|----------------------------------|----------------|------|-------------------|
|    |                                  | <b>1</b> 00% - | €%.0 | .0 <u>0</u> 123 - |
| fx |                                  | ]              |      |                   |
|    | A                                | в              | С    | ▼ D               |
| 1  |                                  |                |      |                   |
| 2  |                                  |                |      |                   |
| 3  |                                  |                |      |                   |
| 4  |                                  |                |      |                   |
| 5  |                                  |                |      |                   |

Um deine Veränderungen rückgängig zu machen, kannst du den Pfeil auf der Taskleiste deiner Tabelle klicken. Du kannst auch den Pfeil drücken, um Veränderungen die du rückgängig gemacht hast wieder herzustellen.

#### Inhalte löschen

Es gibt einen Unterschied zwischen dem Löschen einer Zeile (oder Spalte) und dem Löschen ihres Inhalts. Wenn du nur den Inhalt löschen willst, ohne dass die anderen Zeilen (oder Spalten) sich verschieben, klicke mit der rechte Maustaste auf eine Zelle und wähle **Zeileninhalte** (oder Spalteninhalte) **löschen** 

| ⊞  | <i>Unbenanni</i><br>Datei Bearbe | le Tabel<br>iten Ansi | le ☆<br>icht Eir | nfügen     | Forma             | nt (        | Daten | Tools | Add-ons | Hilfe | Alle Är |
|----|----------------------------------|-----------------------|------------------|------------|-------------------|-------------|-------|-------|---------|-------|---------|
|    | <b>6</b> 6 4                     | 쿠 10                  | 0% -             | € %        | _0.               | .0 <u>0</u> | 123 - | Arial | *       | 10    | · B     |
| fx |                                  |                       |                  |            |                   |             |       |       |         |       |         |
|    | A                                | в                     |                  | с          | •                 |             | Е     |       | F       |       | G       |
| 1  |                                  |                       | Ausso            | hneider    | 1                 |             |       |       | Â       |       |         |
| 2  |                                  |                       | Konie            | ren        |                   |             |       |       |         |       |         |
| 3  |                                  |                       | Ti-fa            |            |                   |             |       |       |         |       |         |
| 4  |                                  |                       | Einfug           | gen        |                   |             |       |       |         |       |         |
| 5  |                                  |                       | Inhalt           | e einfüg   | en                |             |       | ►     |         |       |         |
| 6  |                                  |                       |                  |            |                   |             |       |       |         |       |         |
| 7  |                                  |                       | 1 links          | s einfüge  | en                |             |       |       |         |       |         |
| 8  |                                  |                       | 1 rech           | nts einfü  | gen               |             |       |       |         |       |         |
| 9  |                                  |                       | Spalte           | e lösche   | n                 |             |       |       |         |       |         |
| 10 |                                  |                       | Snalte           | aninhalte  | lösche            | an          |       |       | I       |       |         |
| 11 |                                  |                       | Opun             |            | ·                 |             |       |       |         |       |         |
| 12 |                                  |                       | Spalte           | e ausble   | nden              |             |       |       |         |       |         |
| 13 |                                  |                       | Spalte           | enbreite   | ändern            |             |       |       |         |       |         |
| 14 |                                  |                       |                  |            |                   |             |       |       |         |       |         |
| 15 |                                  |                       | Tabel            | lenblatt.  | $A \rightarrow Z$ | sorti       | eren  |       |         |       |         |
| 18 |                                  |                       | Tabel            | lenblatt i | $Z \rightarrow A$ | sortie      | eren  |       |         |       |         |

### Formatierungswerkzeuge

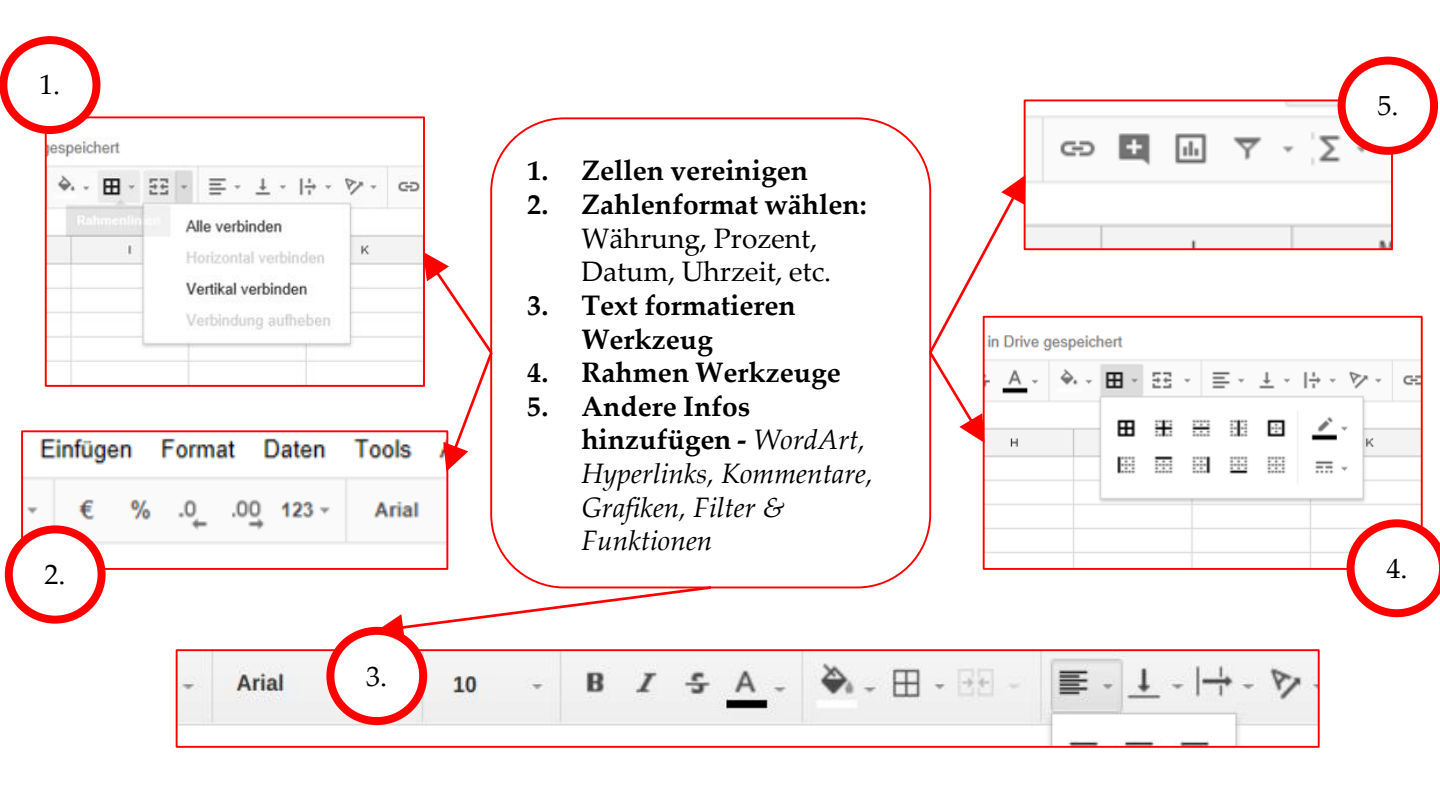

#### Menüs

#### Die Taskleiste erlaubt einen schnellen Zugriff auf die Formatierungswerkzeuge. Du kannst in den verschiedenen Menüs auch viele anderen Optionen finden.

| Tools Add-ons Hilfe Alle Änderungen in Dri        | Format Daten Tools              | Add-ons Hilf | Daten Tools Add-ons Hilfe Alle Änderunge                                                                             | Hilfe Alle Änderungen in Drive gespeichert           |
|---------------------------------------------------|---------------------------------|--------------|----------------------------------------------------------------------------------------------------|------------------------------------------------------|
| Formular erstellen                                | Zahl                            | ۲<br>۲       | Tabellenblatt nach Spalte B sortieren, $A \rightarrow Z$<br>Tabellenblatt nach Spalte B sortieren, $Z \rightarrow A$ | Menüs durchsuchen (Alt+/)                            |
| Rechtschreibung                                   | B Fett                          | Strg+B       | Bereich nach <b>Spalte</b> B sortieren, $A \rightarrow Z$                                                            | Hilfe zu Google Tabellen                             |
| ✓ Automatische Vervollständigung aktivieren       | ∠ Kursiv                        | Strg+I       | Bereich nach <b>Spalte B</b> sortieren, $Z \rightarrow A$                                                            | Problem melden<br>Missbrauch/Convrightverstoß melden |
| Benachrichtigungsregeln<br>Tabellenblatt schützen | S Durchstreichen                | Alt+Shift+5  | Bereich sortieren<br>Zeilen im Bereich zufällig anordnen                                                             | Funktionsliste                                       |
| Mein Wörterbuch                                   | Ausrichtung<br>Zellen verbinden | •            | Benannte Bereiche                                                                                                    | I Tastenkombinationen Strg+/                         |
|                                                   | Textumbruch                     | ۲            | Geschützte Tabellenblätter und Bereiche                                                                              |                                                      |
|                                                   | l ext drehen                    | *            | Text in Spalten aufteilen                                                                                            |                                                      |
|                                                   | Wechselnde Farben               |              | ▼ Filter                                                                                                    |                                                      |
|                                                   | Tormatierung entfer             | men Strg+\   | Pivot-Tabelle                                                                                                    |                                                      |

#### Excel Übungstabelle : Übung 1 bis 6 "Formatieren"

#### Sortieren und Strukturieren

Google Tabelle ermöglicht es dir, große Mengen an Daten auszuwerten und zu bearbeiten. Mit dem Hinzufügen von immer mehr Inhalten zu einer Tabelle wird es immer wichtiger zu wissen, wie bestimmte Informationen zu finden sind. Mit Spreadsheet kannst du deine Daten organisieren, indem du sie sortierst oder Filter anwendest. Du kannst deine Daten alphabetisch oder nummerisch sortieren oder durch Filter die angezeigten Daten reduzieren, während andere ausgeblendet sind.

#### SORTIEREN: J≡↑

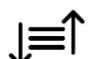

Beim Arbeiten mit Google Spreadsheet kann es sich anbieten die Daten anders zu sortieren, sodass du bestimmte Informationen schneller findest:

- Sortieren von Tabellen
- Sortieren mehrere Zellen
  - Alphabetisch
  - Nummerisch

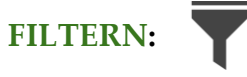

Filter sind zur Darstellung ausgewählter Daten nützlich Durch das Anwenden von Filtern kannst du die angezeigten Informationen in der Tabelle eingrenzen.

- Auswahlliste für Werte eine Spalte
- Mehrere Filter wende Filter auf so \_ viele Spalten an wie du möchtest

### Sortieren von Inhalten

#### **SORTIEREN von Informationen:**

mit dem Anordnen bzw. Sortieren von Informationen in einer Spalte bleiben alle Daten einer Reihe zusammen.

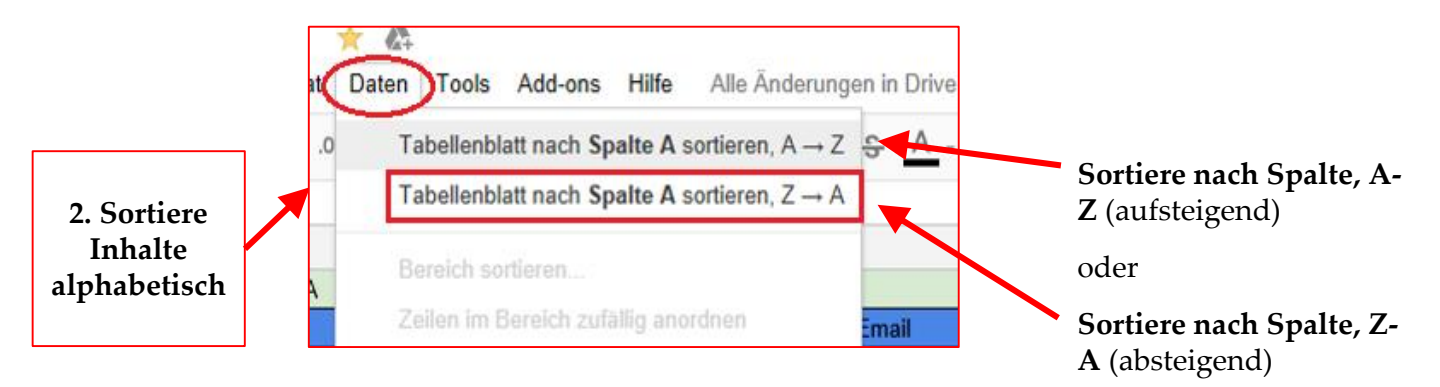

### Sortieren von Inhalten

#### SORTIEREN:

mit dem Anordnen bzw. Sortieren von Informationen in einer Spalte bleiben alle Daten einer Reihe zusammen.

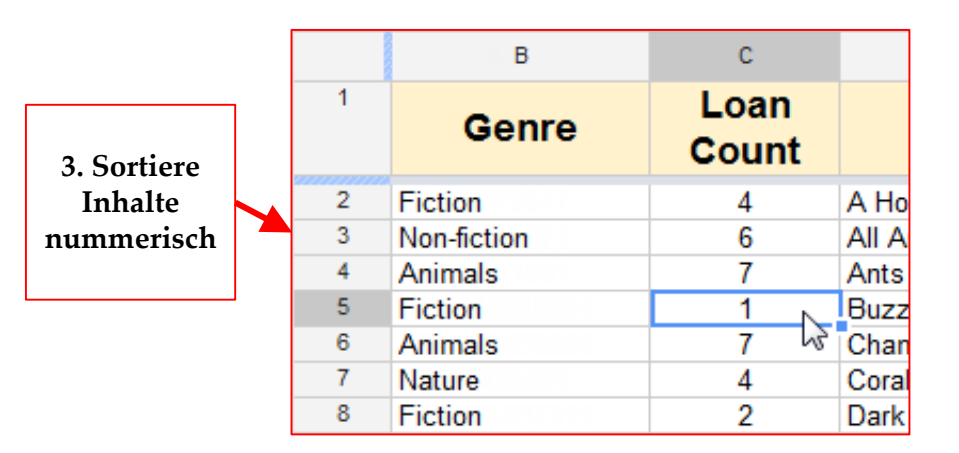

1. Wähle eine Zelle mit nummerischen Daten aus

2. Wähle die Option "Sortiere Tabelle nach Spalte, A-Z (aufsteigend)" – Sortieren von Zahlen von der kleinsten zur größten Zahl

oder

3. Wähle die Option "Sortiere Tabelle nach Spalte, Z-A (absteigend)" – Zahlen von der größten zur kleinsten Zahl

### Sortieren von Inhalten

**SORTING RANGE:** Sortiert die Dateien in einer ausgewählten Spalte. Wenn du mit einer Tabelle mit mehreren Blättern arbeitest, willst du manchmal die Dateien aus einer einzigen Tabelle sortieren. Das Sortieren einer Spalte wird die anderen Dateien des Blattes nicht ändern und die verbundene Daten zusammen behalten.

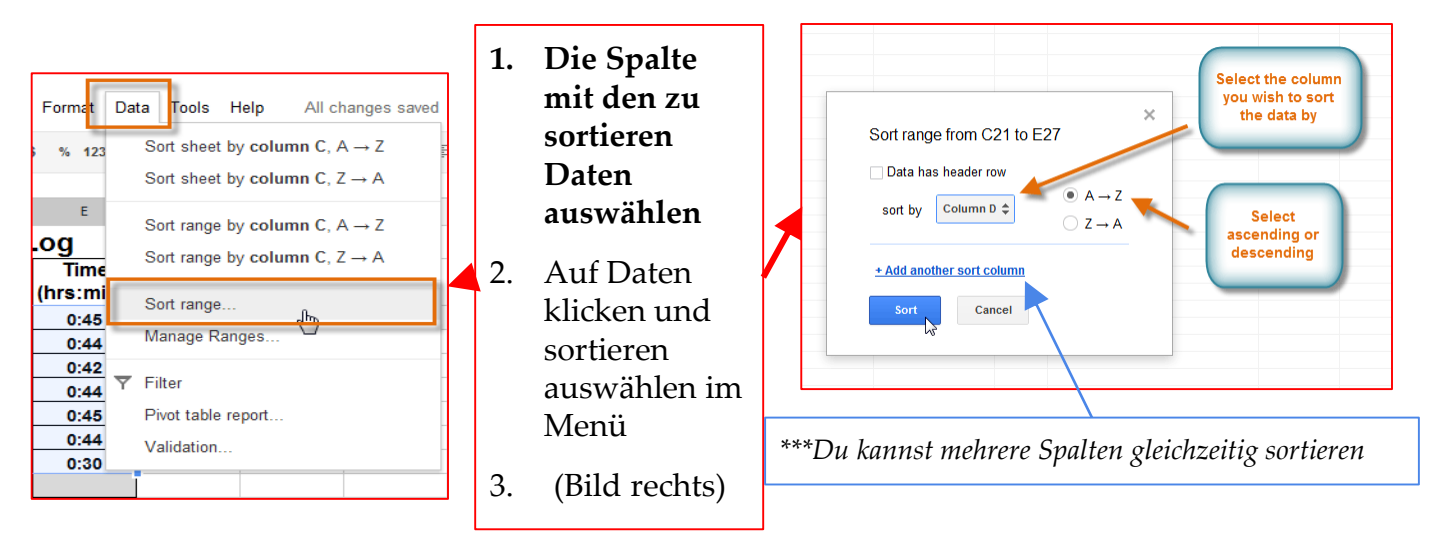

### Fixieren von Spalten und Reihen

Das Fixieren von Reihen und Spalten macht die Ansicht übersichtlicher: Wichtige Überschriften oder Listen in Spalten bleiben an der gleichen Stelle und verschwinden nicht, wenn durch das Spreadsheet gescrollt wird.

| File Edit View Insert Format Data Tools | Help All changes sav | 1. Fixieren<br>von |     | ▦  | File Ed <mark>t</mark> | Vi           | ew Irsert Format Data<br>Normal | Tools  | Help All changes  | s saved in | Drive |
|-----------------------------------------|----------------------|--------------------|-----|----|------------------------|--------------|---------------------------------|--------|-------------------|------------|-------|
| List                                    |                      | Reihen             |     | fx | A                      | Ŀ            | List                            |        | D                 | E          |       |
| A Freeze rows                           | No frozen rows       | und                |     | 1  |                        |              | Freeze rows                     | Þ      | 2003              |            | 2004  |
| ISE Freeze columns                      |                      |                    |     | 2  | John                   |              | Freeze columns                  | •      | No frozen columns |            | 44    |
|                                         | Freeze 1 row         | Spalten            | I U | 3  | June                   |              |                                 | <      |                   | -          | 48    |
| 068987 V Gridlines                      | Freeze 2 rows        | _                  |     | 5  | Sandra                 | 1            | Gridlines                       |        | Freeling 1 column |            | 40    |
| 044840 	Formula bar                     | Freeze 3 rows        |                    | 1   | 6  | Scott                  | $\checkmark$ | Protected ranges                |        | Ereeze 2 columns  |            | 42    |
| 9781416 All formulas Ctrl+`             | Freeze 4 rows        |                    |     | 7  | Adam                   | ~            | Formula bar                     |        |                   | -          | 38    |
| 9781429                                 |                      |                    |     | 9  | Julian                 |              |                                 |        | Freeze 3 columns  | 5          | 41    |
| 159643 Hidden sheets ►                  | Fleeze 5 rows        |                    |     | 10 | Amy                    |              | All formulae                    | Ctrl+  | Freeze 4 columns  | 5          | 37    |
| 9780375 Compost controls Otri Chiffi E  | Freeze 6 rows        |                    |     | 11 | Julie                  |              |                                 |        | Freeze 5 columns  | 5          | 46    |
| 9781577                                 | Freeze 7 rows        |                    |     | 12 | Rose                   |              |                                 | Þ      |                   |            | 45    |
| 9781410 Full screen                     | Freeze 8 rows        |                    |     | 13 | Stan                   | -            | Compact controls Ctd C          |        | 22                |            | 36    |
| 155022171X Biography 1                  | Ereeze 9 rows        |                    |     | 15 |                        |              | Compact controls Cur+Si         | iiit+r |                   |            |       |
| 0823410250 Nature 2                     | t t                  |                    |     | 16 |                        |              | Full screen                     |        |                   |            |       |
| 0313325243 Non-fiction 3                | Freeze 10 rows       |                    |     | 17 |                        | -            |                                 | _      |                   |            |       |
| 1559717025 Nature 5                     | Fun with Nature      |                    |     |    |                        |              |                                 |        |                   |            |       |

### Filtern von Inhalten

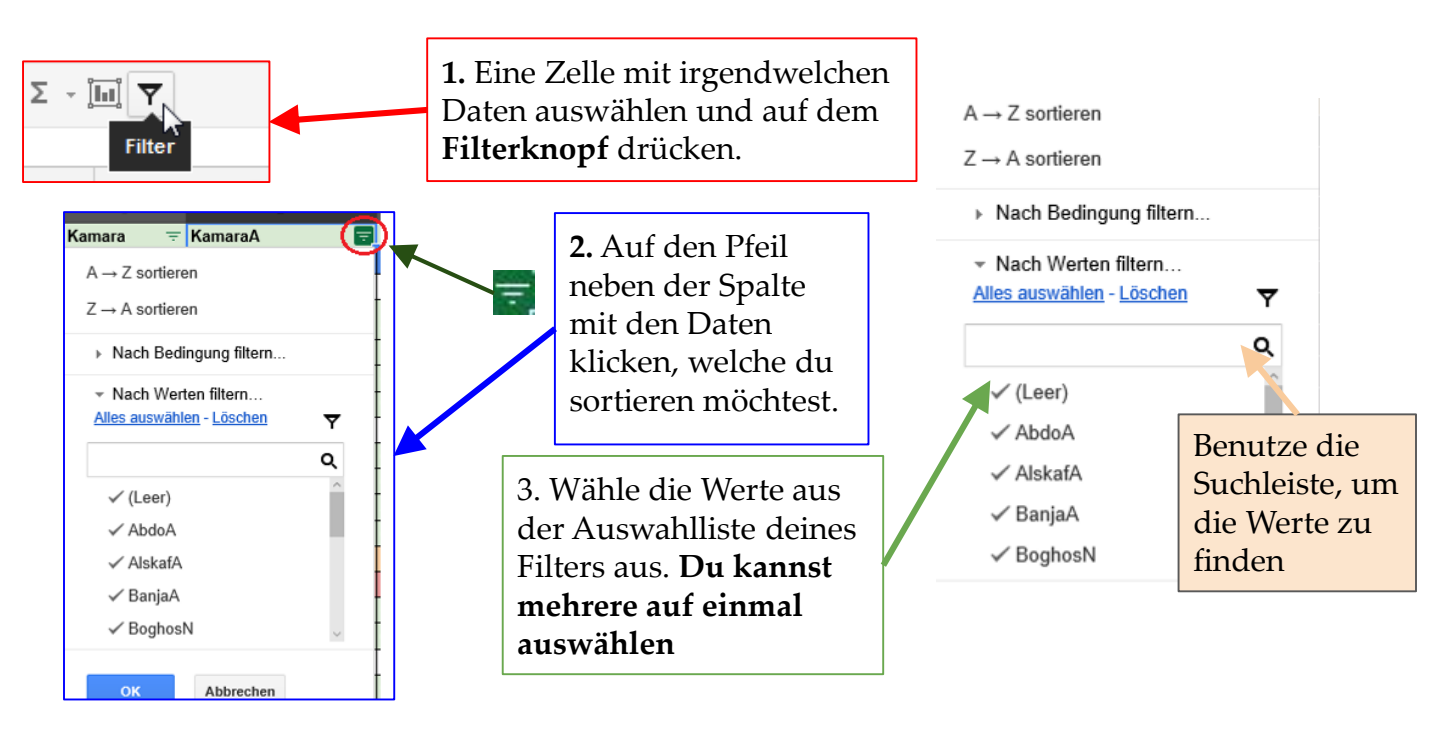

## Filtern von Inhalten in Spreadsheets

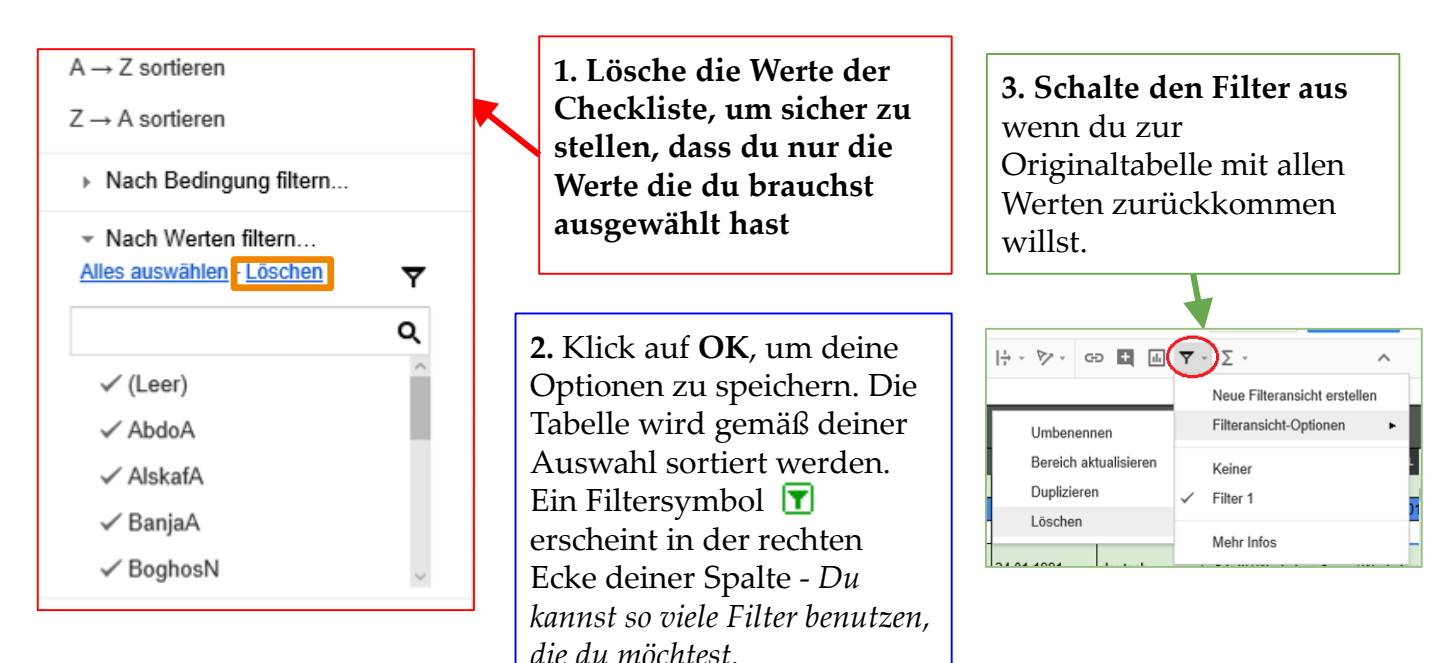

#### Excel Übungstabelle : Übung

1) Öffne die Excel Übungstabelle

2) Öffne ein leeres Blatt

3) Stell dir vor, dass du der Besitzer eines Buchladens bist. Du willst wissen, wie viele Bücher du online und persönlich (direkt) im Laden in den letzten 12 Monaten verkauft hast. Erstelle eine neue Tabelle mit allen relevante Daten:

- Buchliste nach Typ: Fiktion, Fantasie, Krimi, Gedichte, Lernbücher... etc.
- Direkt verkauft
- Online verkauft
- Für Kinder
- Für Erwachsene
- Deutscher Schriftsteller
- -Ausländischer Schriftsteller

4) **Sortiere deine Daten** alphabetisch und bestimme, welcher Büchertyp am häufigsten welcher nicht so häufig verkauft wurde. Finde dann den besten Verkaufsort (wo hast du die meisten Bücher verkauft?) und den präferierten Büchertyp deiner Kunden heraus. - *Benutze verschiedene Filter!* 

#### VIEL GLÜCK!

#### Formeln

Wenn du mit Zahlen arbeitest, kannst du Google Tabelle nutzen, um einfache und kompliziertere Berechnungen durchzuführen. Mit einfachen Formeln kannst du zum Beispiel Werte summieren, dividieren und multiplizieren.

Meistens wirst du eine **Zellenadresse** in der Formel benutzen, also eine **Zellenreferenz**. Du kannst die Zahl in der referenzierten Zelle ändern und die Formel wird sich neu berechnen. Zellenreferenzen in deinen Formeln zu benutzen stellt sicher, dass deine Formeln richtig sind.

### Einfache Formeln

## Alle Formeln müssen mit einem **Gleichheitszeichen (=)** anfangen.

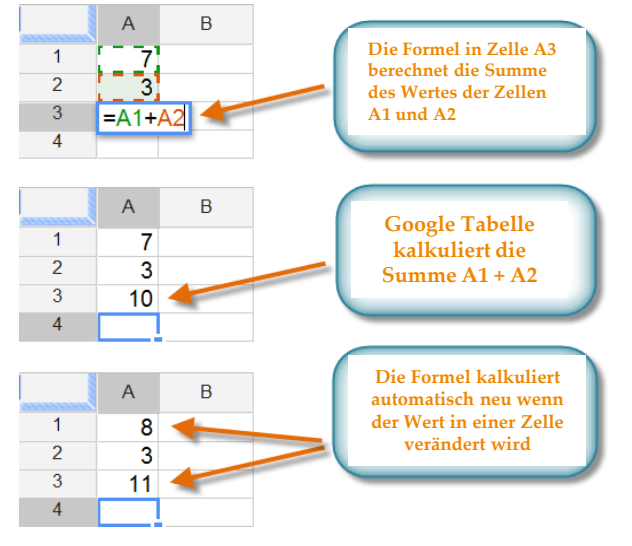

Wenn eine Formel eine Zellenadresse beinhaltet, benutzt sie eine **Zellenreferenz**. Eine Formel mit Zellenreferenz ist nützlich, weil du den Wert der Zellen aktualisieren kannst ohne dass du die Formel erneut schreiben musst.

Google Tabelle benutzt das **Pluszeichen (+)** für Summen, **Minuszeichen** (-) für Subtraktion, **Sternchen** bzw. **Asterisk** (\*) für Multiplikation , **Schrägstrich (/)** für Division, und das **Zirkumflexzeichen (^)** für Potenzen (2<sup>3</sup>).

| Addition       | + |
|----------------|---|
| Subtraction    |   |
| Multiplication | * |
| Division       |   |
| Exponents      | ^ |

# Einfache Formeln hinzufügen

#### Vier Schritte, um Formeln hinzuzufügen:

1. Die **Zelle** auswählen, in welcher der kalkulierter Wert erscheinen soll.

2. Das **Gleichheitszeichen (=)** eingeben.

3. Inhalt mit der richtigen **mathematischen Bezeichnung** hinzufügen, um eine Formel zu schaffen, z.B. =A14+B14, =14\*5, etc.

4. Enter drücken: Excel wird automatisch das Ergebnis berechnen

*Versuche manche einfache Kalkulationen verschiedener Rechenarten in deiner Übungstabelle. Google Tabelle wird dir nicht immer sagen, wenn deine Formel einen Fehler beinhaltet. Du musst also selber sicher stellen, dass deine Formeln richtig sind.* 

#### Excel Übungstabelle : Übung 7 bis 14 Blatt "Formeln"

# Diagramme und Abbildungen

Um deine Daten interaktiver zu präsentieren kannst du mit Excel deine Daten mit verschiedenen Arten von Diagrammen visuell abbilden: Balkendiagramm, Säulendiagramm, Kreisdiagramm, Liniendiagramm, Streudiagramm, Liniendiagramm, Zeitachsendiagramm...

Du kannst auch Bilder und eigene Zeichnungen zu deinen Zellen und Tabellen hinzufügen: z.B. ein Unternehmenslogo, etc.

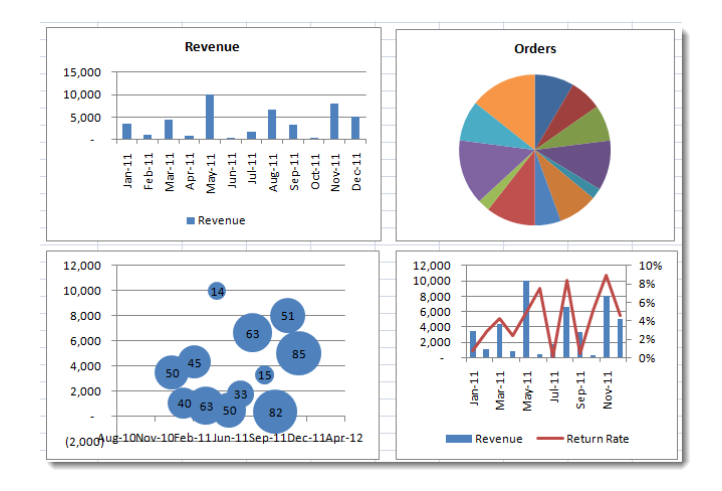

## Diagramme:

Wozu sollten Diagramme benutzen werden und wie kann man sie zu einer Tabelle hinzufügen?

Tabellen können dabei helfen, Daten zu strukturieren und zu analysieren, Alternativen zu evaluieren, Trends zu verstehen, oder einfach effizient herauszufinden, ob alles gut läuft.

Diagramme anstatt Zahlenlisten zu verwenden hilft dem Betrachter dabei, die Informationen einfacher zu begreifen.

Um Diagramme deiner Tabelle hinzuzufügen, folge diesen Schritten:

- 1. Finde heraus, was du sagen willst
- 2. Sortiere deine Daten neu
- 3. Bereite das Diagramm vor
- 4. Formatiere das Diagramm

# **Diagramme:** Schritt 1 – Was willst du darstellen?

6 häufige Gründe um Diagramme zu nutzen:

- 1. Um zu vergleichen Du willst Werte mit anderen vergleichen
- **2. Um die Verteilung zu zeigen** Verteilung von Wartezeiten am Telefon, z.B. *in einem Callcenter*
- **3. Um Anteile darzustellen** *individuelle verkaufte Produkte als ein Anteil des ganzen Umsatzes; genutzter Browser der Kunden, die eine Webseite besuchen*
- 4. Um das Trend / Verlauf über die Zeit zu zeigen
- 5. Um Abweichungen zu finden z.B. welche Werte weichen von der Norm ab
- 6. Um Beziehungen zu verstehen z.B. <u>Beziehung zwischen zwei Variablen</u> <u>verstehen / zeigen</u>

# Diagramme: Verschiedene Typen

Wähle den passenden Diagrammtyp für eine visuelle Präsentation deiner Daten:

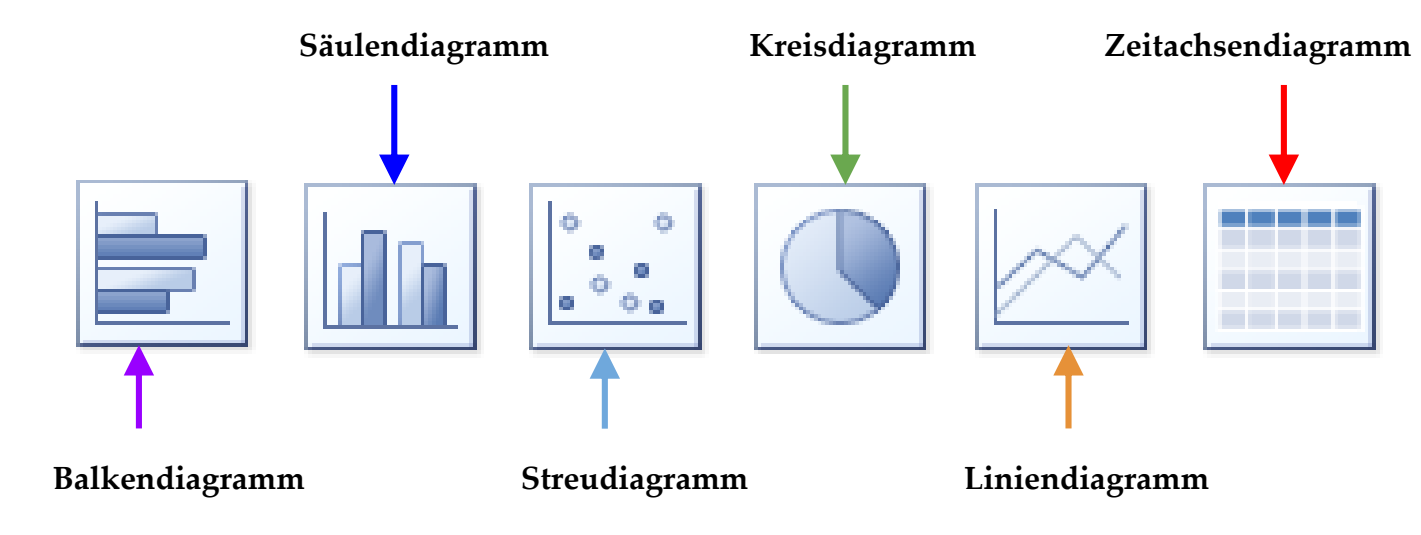

### Diagramme: Schritt 2 + Schritt 3

#### 2. Daten richtig sortieren:

Selbst falls du die Botschaft und das dazugehörige Diagramm kennst kann es manchmal sein, dass die Daten für das Format nicht kompatibel sind. Wir müssen dann probieren die Daten anders anzuordnen, z.B. durch Formeln, Tabellen und das Überprüfen von Daten. Sobald die Daten im korrekten Format sind kannst du mit Schritt 3 fortfahren.

#### 3. Das Diagramm vorbereiten:

Die meisten regelmäßig benutzten Diagramme befinden sich in der Tabelle Taskleiste. Du kannst sie **mit wenige Klicks hinzufügen:** 

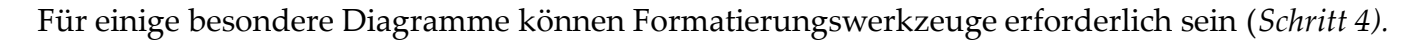

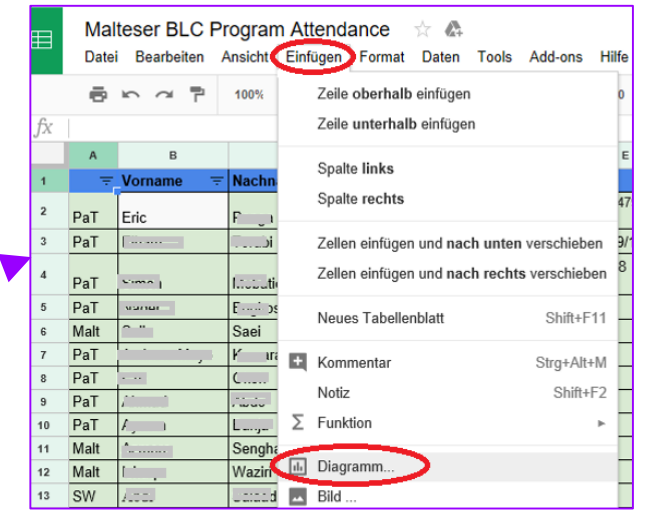

# Diagramme: Schritt 4 – Diagramm formatieren

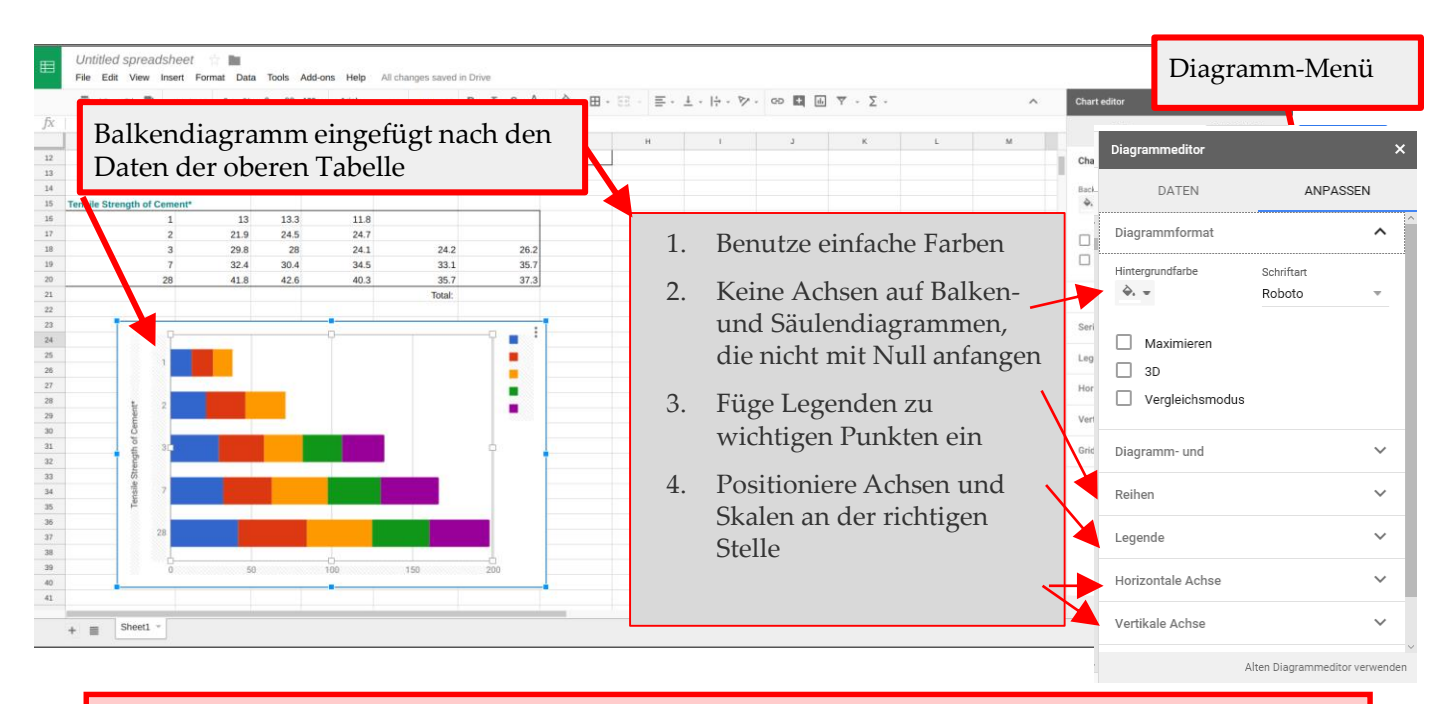

#### Excel Übungstabelle : Übung 15 bis 17 "Diagramme"